# Passo a Passo Cadastro e Acesso Plataforma EAD

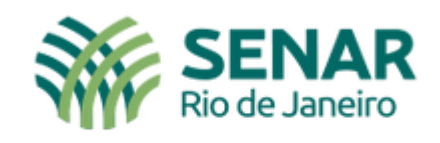

Educação a Distância

A seguir veremos o passo a passo para você realizar seu cadastro para ter acesso à PLATAFORMA EAD SENAR RIO.

Siga o passo a passo com atenção!

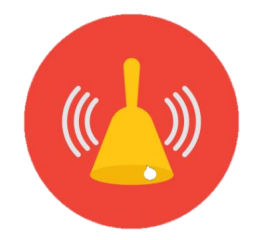

Este cadastro é realizado UMA ÚNICA VEZ.

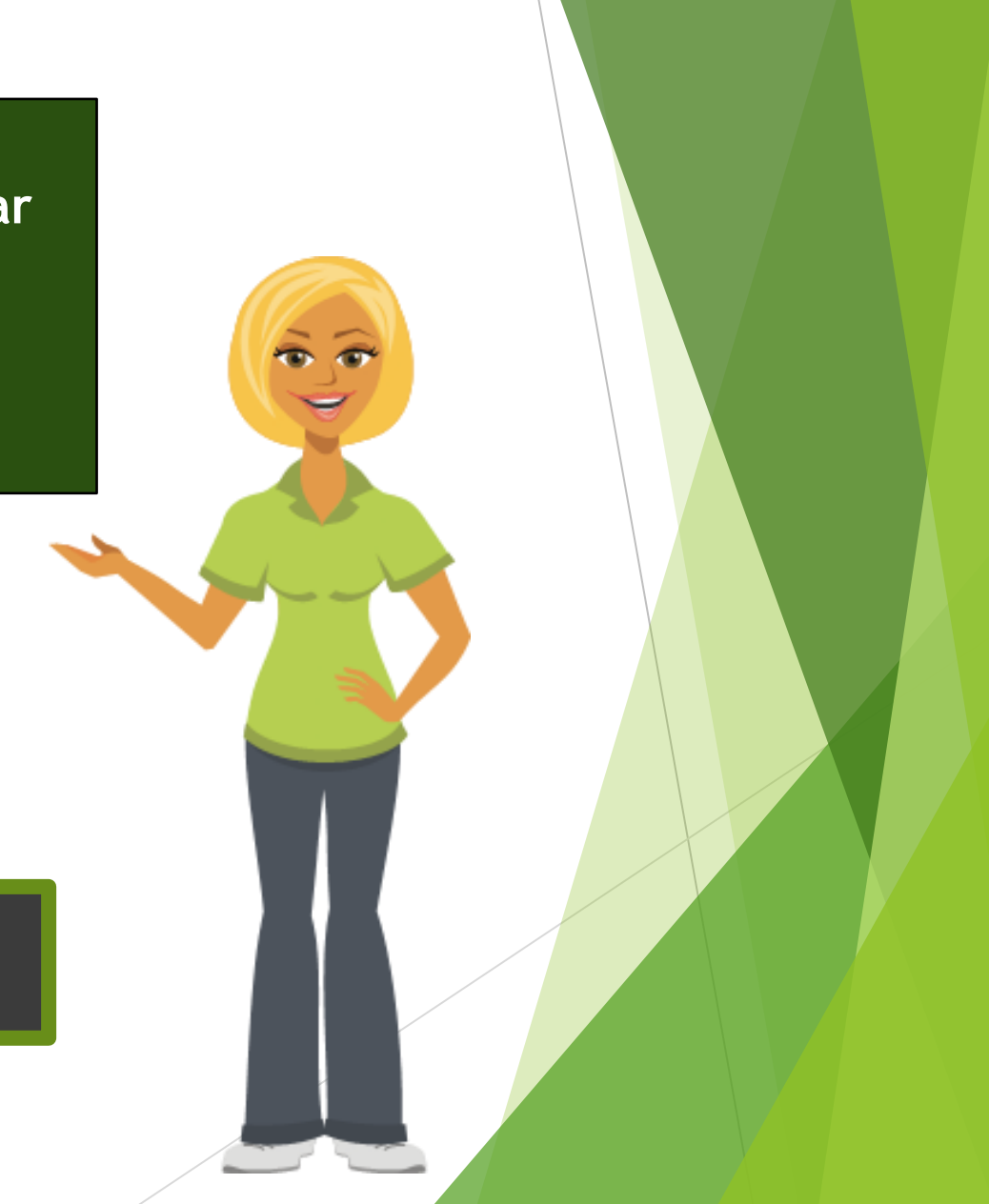

#### Acesse: <u>https://ead.senar-rio.com.br/</u>

### Acesse a plataforma

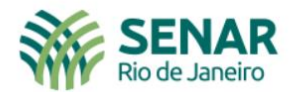

Início Institucional Cursos Disponíveis Meus Cursos Suporte

**Q** Buscar Acessar

Você pode acessar clicando em acessar ou em área de login

## Bem-vindo(a) ao EaD SENAR RIO

Serviço Nacional de Aprendizagem Rural do Rio de Janeiro

🖵 Cursos Disponíveis

🏠 Área de Login

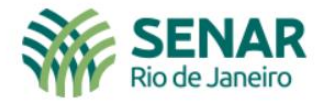

#### Acessar

Clique em

criar uma

conta

-

Identificação de usuário (CPF sem pontuação)

Senha

Esqueceu o seu usuário ou senha?

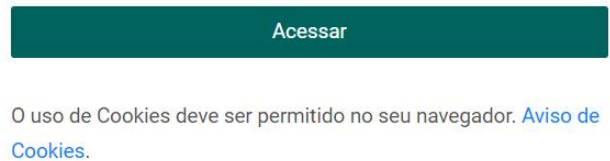

Esta é a sua primeira vez aqui? Realize seu cadastro.

- Criar uma conta

Copyright (c) EaD SENAR RIO - 2022.

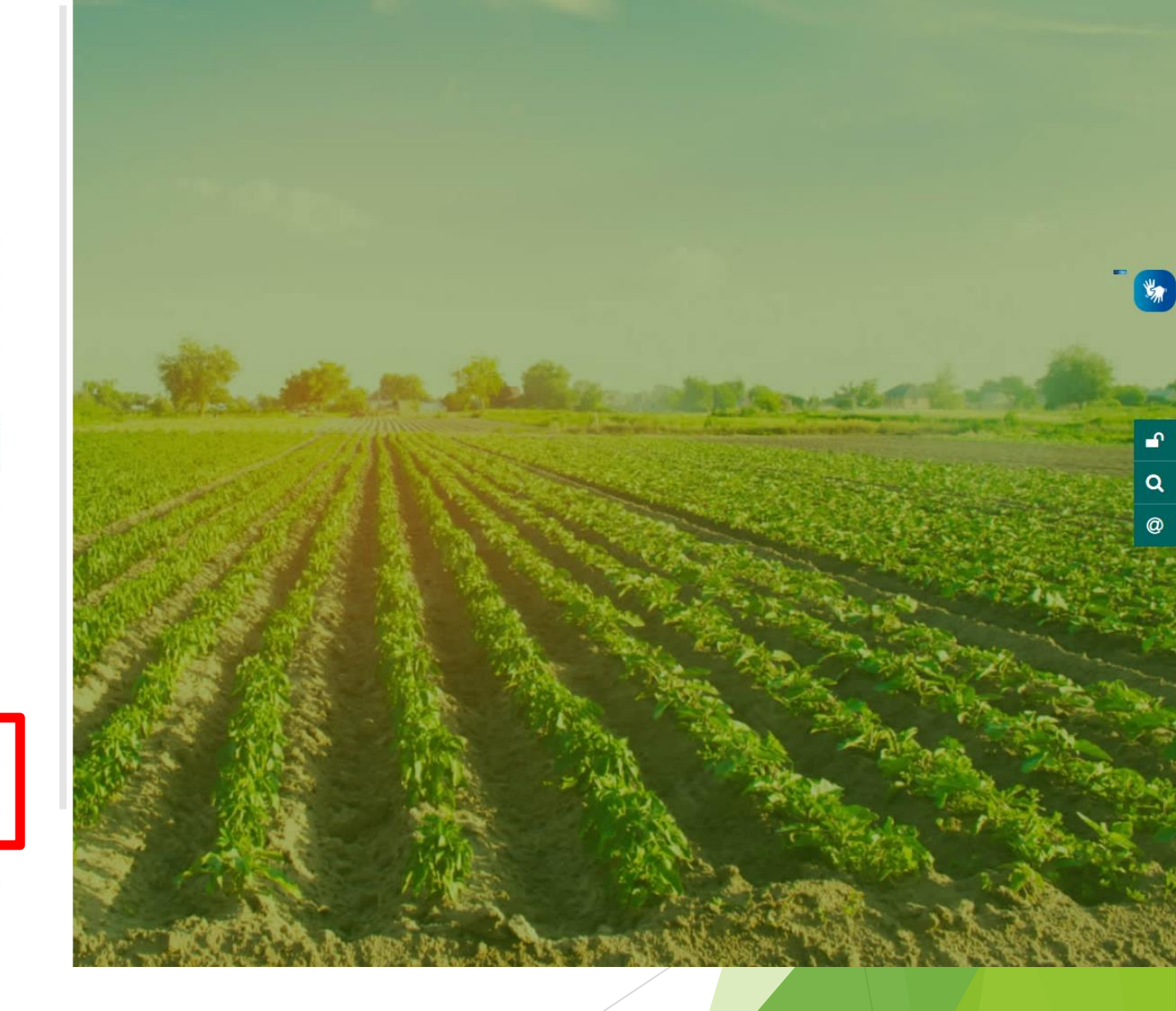

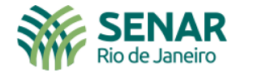

|                              | Nova conta                                                                                                    |               |
|------------------------------|----------------------------------------------------------------------------------------------------|---------------|
|                              | Página inicial > Acessar > Nova conta                                                                                                    |               |
| Preencha todos<br>os dados e | Nova conta                                                                                                    | Expandic tudo |
| uma conta                    | Identificação de usuário (CPF sem pontuação) \rm 0                                                                                                    |               |
|                              | A senha deve ter ao menos 8 caracteres, ao menos 1 dígito(s), ao menos 1 letra(s) minúscula(s), no mínimo 1 caractere(s) não alfa-numéricos, como *, -, ou #. |               |
|                              | Endereço de email                                                                                                    |               |
|                              | Confirmar endereço de e-mail                                                                                                    |               |
|                              | Nome 🕘                                                                                                    |               |
|                              | Brasil \$                                                                                                    |               |
|                              | ✓ Informações Complementares WHATSAPP ●                                                                                                    |               |
|                              | UF <b>9</b><br>Escolher ◆                                                                                                    |               |
|                              | ✓ Acordo de política do site                                                                                                    |               |
|                              | Link para o acordo de política do site                                                                                                    |               |
|                              | Eu compreendo e concordo                                                                                                    |               |
|                              | Criar minha conta<br>Este formulario contem campos obrigatórios marcados com <b>O</b> .                                                                       |               |

- 🐝

∎ Q @

0

\_ -

∎° Q

@

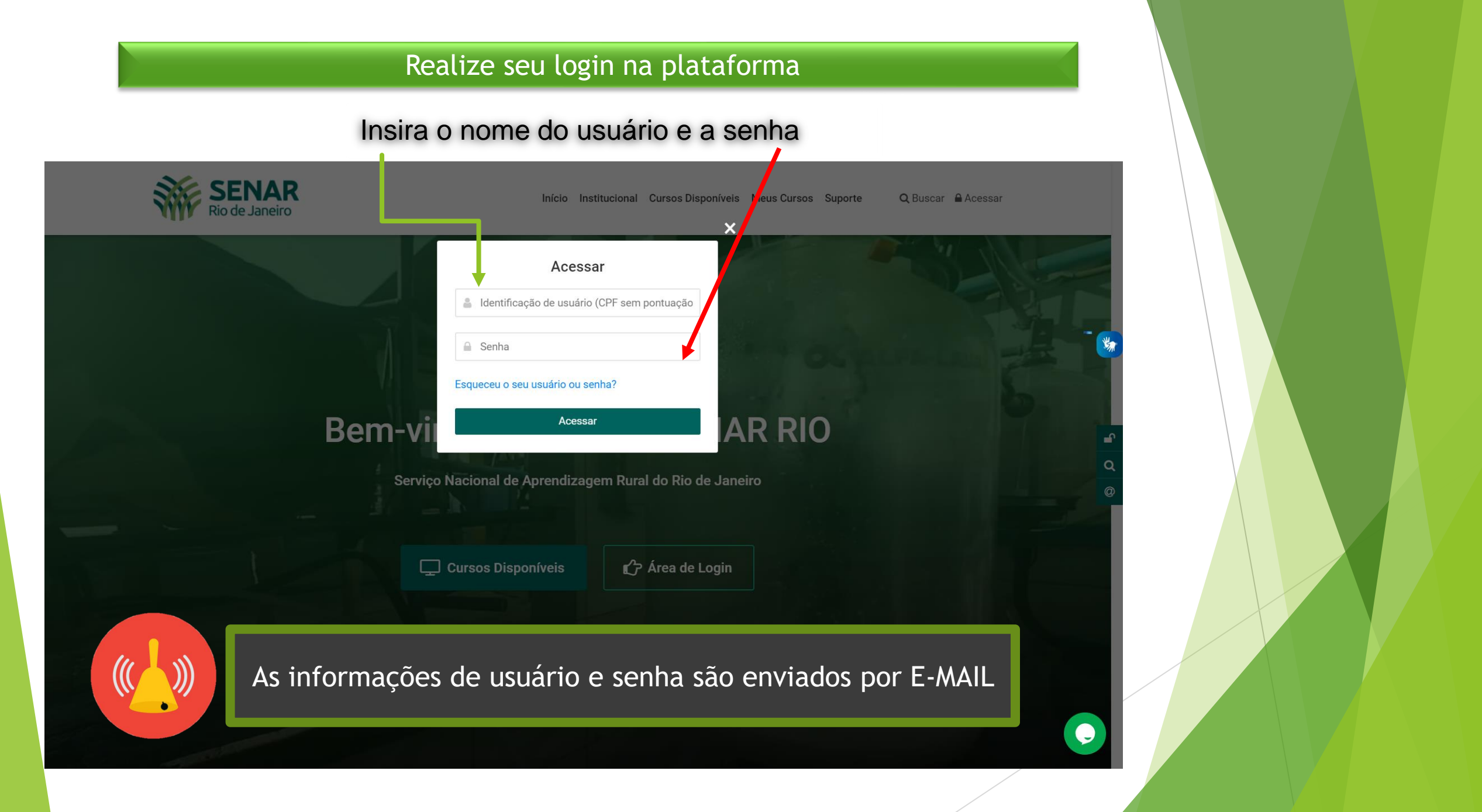

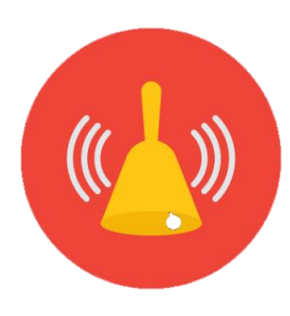

## Os dados de usuário e senha são enviados por e-mail.

## Caso não localize o e-mail na sua caixa de entrada, olhe sua caixa de spam.

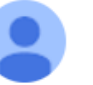

Administrador Usuário (via EaD Senar Rio) <noreply@avasenarrio.com.br>

Oi Aluno Keepin,

Bem-vindo à plataforma EAD Senar RJ.

Foi criado um usuário para você em 'EaD SENAR RIO'.

Os seus dados atuais para o login são:

Para acessar a plataforma 'EaD SENAR RIO', faça o login em https://ead.senar-rio.com.br/login/?lang=pt\_br.

•••

Clique no link em azul ou copie o endereço para a barra de endereços do seu navegador.

Atenciosamente, 'EaD SENAR RIO', Administrador Usuário avasenarrj@gmail.com A seguir veremos o passo a passo que deverá ser realizados no PRIMEIRO ACESSO.

Siga o passo a passo com atenção!

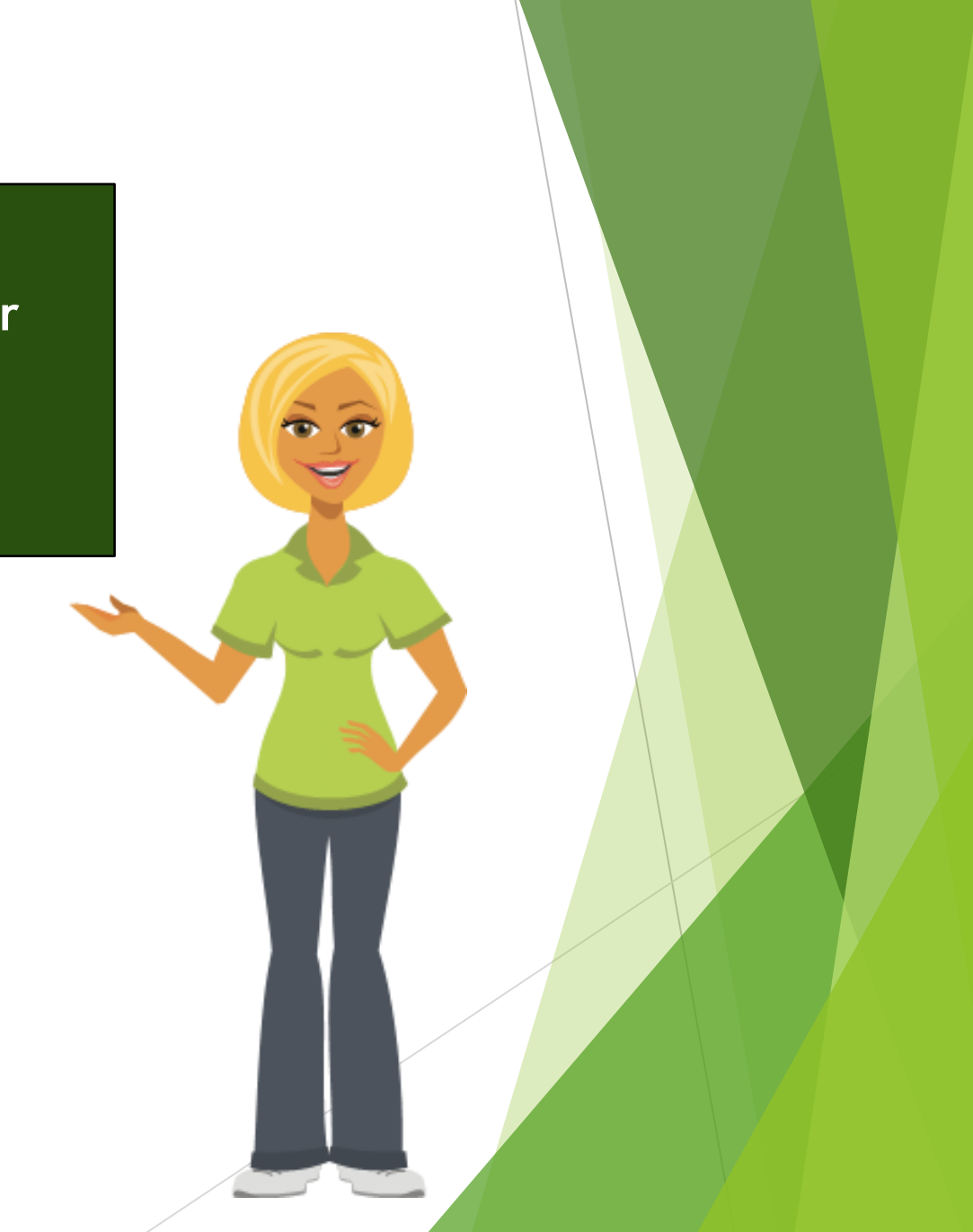

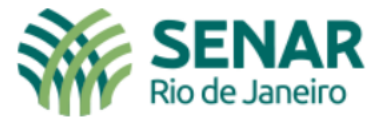

Mudar a senha

Painel > Preferências > Conta de usuário > Mudar a senha

☎㎡┚PainelPágina inicial do siteCalendárioTodos os cursos

Você tem que mudar a senha antes de continuar

#### Mudar a senha

**Ocultar Barras Laterais** 

Identificação de usuário (CPF sem pontuação)

alunokeepin

Salvar mudanças

A senha deve ter ao menos 8 caracteres, ao menos 1 dígito(s), ao menos 1 letra(s) minúscula(s), no mínimo 1 caractere(s) não alfa-numéricos, como \*, -, ou #.

| Senha atual            | 0 |  |
|------------------------|---|--|
|                        |   |  |
| Nova senha             | 0 |  |
|                        |   |  |
| Nova senha (novamente) | 0 |  |
|                        |   |  |

N<sup>™</sup> No primeiro acesso você deverá alterar sua senha

.....

 $\stackrel{\sim}{\smile}$ 

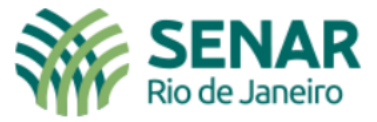

#### A senha foi alterada

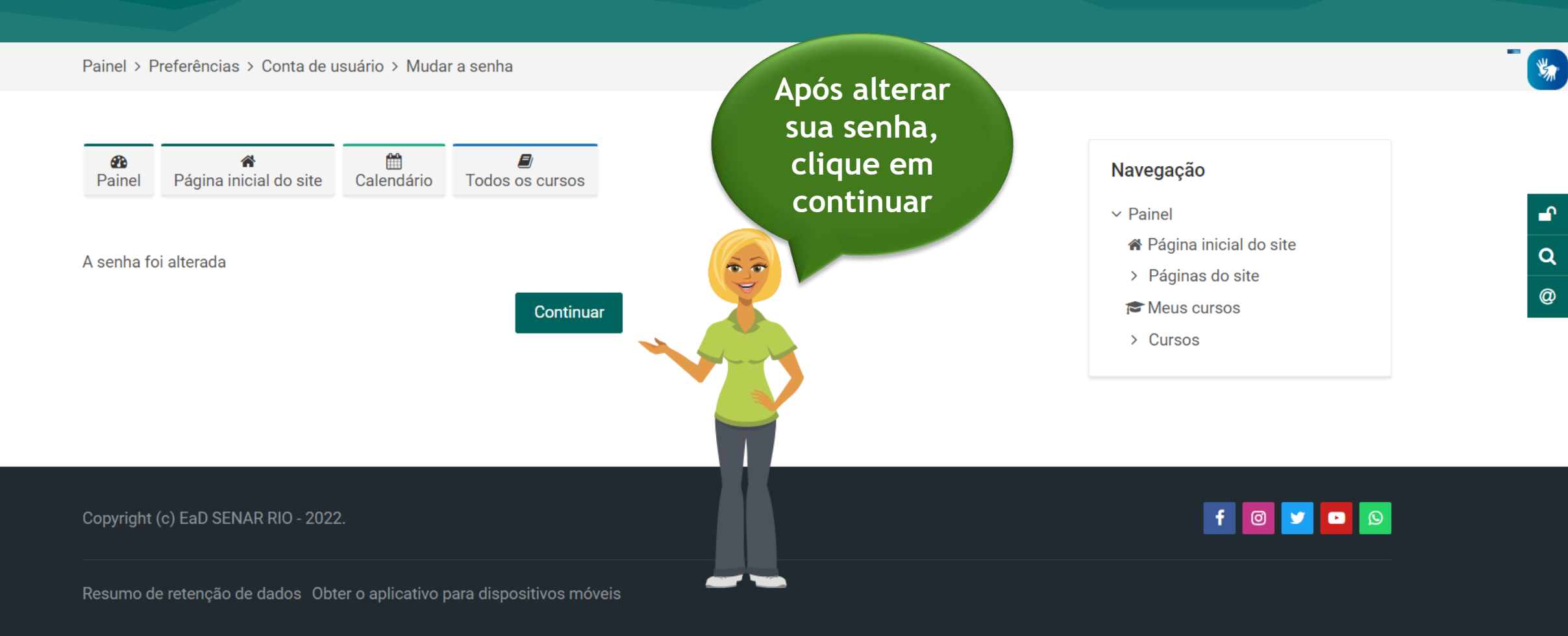

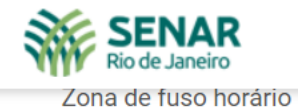

America/ Jao\_r auto

#### ✓ Imagem do usuário

Gravatar foi habilitado neste site. Se você não enviar uma imagem de perfil, o Moodle tentará carregar uma imagem de perfil para você a partir do Gravatar.

| Imagem atual          |                            | Nenhum                                                                                                    | Agora você<br>deverá      |
|-----------------------|----------------------------|----------------------------------------------------------------------------------------------------|---------------------------|
|                       |                            | Uma imagem do perfil só pode ser adicionada quando todas as informações de perfil<br>necessárias tiverem sido salvas. | × atualizar<br>seus dados |
|                       | Nomes Preenchi             | mento                                                                                                    |                           |
|                       | > Interess                 | ORIO                                                                                                    |                           |
|                       | > Opcional                 |                                                                                                    |                           |
|                       | ✓ Informações Complementar | es                                                                                                    |                           |
|                       | WHATSAPP                   |                                                                                                    |                           |
|                       | UF                         | Escolher 🗢                                                                                                    |                           |
|                       | Nome Completo              |                                                                                                    |                           |
| Clique em perfil para | atualizar<br>concluir e    | Atualizar perfil Cancelar                                                                                             |                           |

continuar

filerano contern ca</mark>mpos obrigatórios marcados com 🕕.

5

.

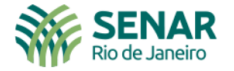

Leia a

política de privacidade

e confirme

seu aceite

| Acordo de política do site                                                                                                    |                                                                                                  |          |
|----------------------------------------------------------------------------------------------------|--------------------------------------------------------------------------------------------------|----------|
| Painel > Acordo de política do site                                                                                                    |                                                                                                  |          |
| Mudanças gravadas                                                                                                    | Navegação<br>< Painel<br># Párina inicial da cita                                                | <b>e</b> |
| Acordo de política do site                                                                                                    | <ul> <li>Página do site</li> <li>Páginas do site</li> <li>Meus cursos</li> <li>Cursos</li> </ul> | Q<br>@   |
| Esta Política de Privacidade cobre o tratamento que o https://ead.senar-rio.com.br/ dá às informações capazes de<br>identificar você, coletadas quando você está em nosso site ou usa nossos serviços. O https://ead.senar-rio.com.br/<br>compromete-se em garantir e preservar o sigilo de privacidade dos usuários da plataforma educacional. Estamos<br>comprometidos com a sua privacidade on-line e as informações solicitadas neste Portal serão protegidas. Nossos<br>esforços visam, exatamente, garantir-lhe que as informações pessoais cedidas somente sejam utilizadas de acordo<br>com a sua autorização.<br>COLETA E USO DE INFORMAÇÕES<br>Todas as informações são coletadas mediante conhecimento e consentimento dos usuários, e, são utilizadas para<br>atender ao propósito para o qual as informações foram formecidas; personalizar cada vez mais nossos serviços,<br>adequando-os às suas necessidades e preferências e para poder enviar um e-mail em resposta às suas perguntas,<br>informações. reclamações suas tecessidades e contatá-lo sobre novos produtos ou ofertas especiais. O https://ead.senar- |                                                                                                  |          |
| Confirmar                                                                                                    |                                                                                                  |          |
| Para utilizar este site você precisa aceitar o acordo sobre a política de<br>uso do site. Você aceita os termos deste acordo?<br>Sim Não                                                                                                    |                                                                                                  |          |
| opyright (c) EaD SENAR RIO - 2022.                                                                                                    | f 💿 y 🖸 🛛                                                                                        |          |
| esumo de retenção de dados Obter o aplicativo para dispositivos móveis                                                                                                    |                                                                                                  |          |

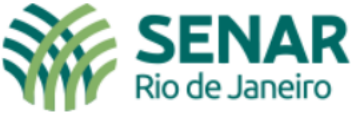

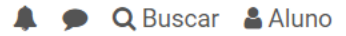

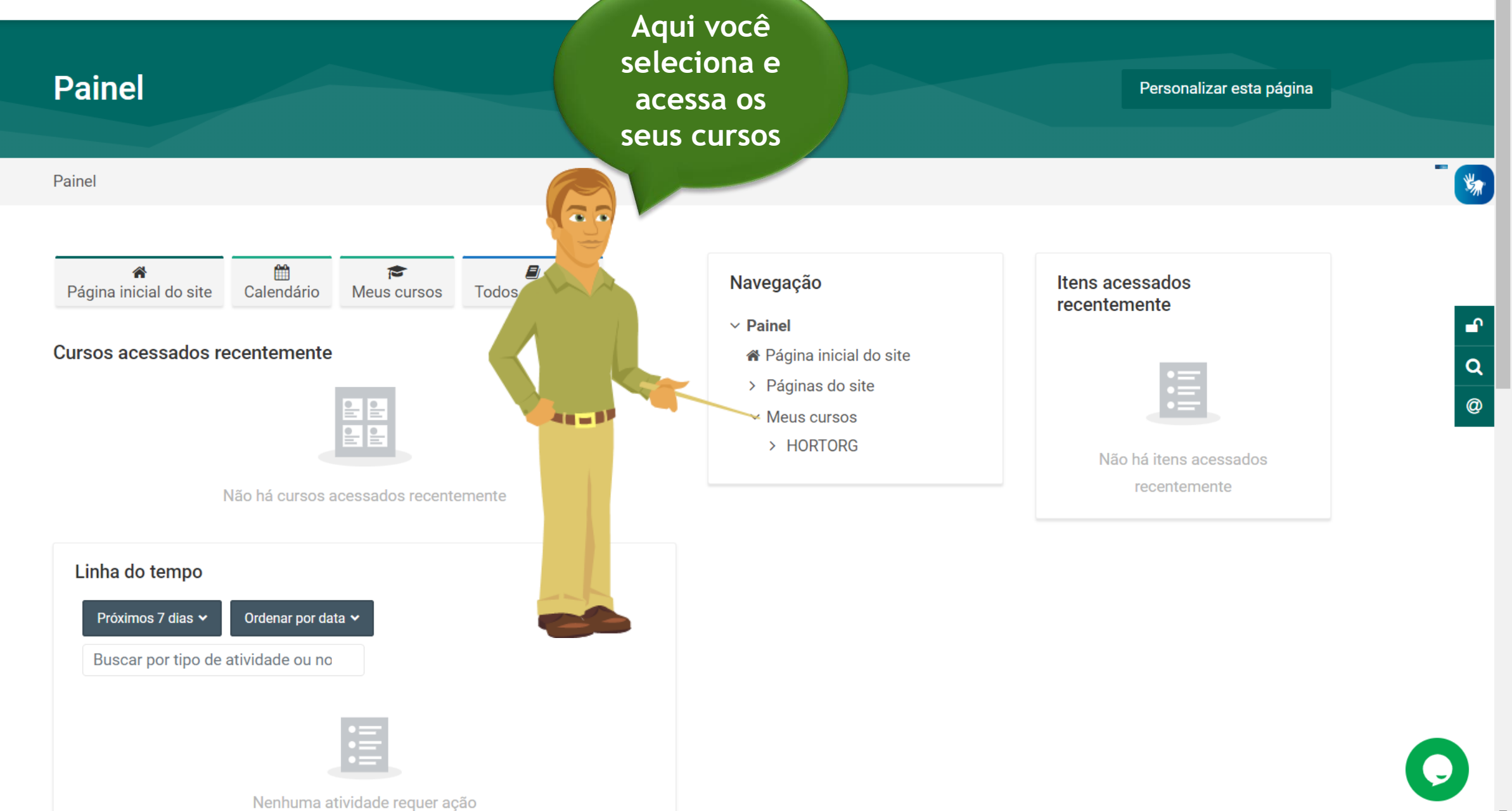

## QUALIFICAÇÃO EM HORTICULTOR ORGÂNICO

#### Painel > Meus cursos > HORTORG

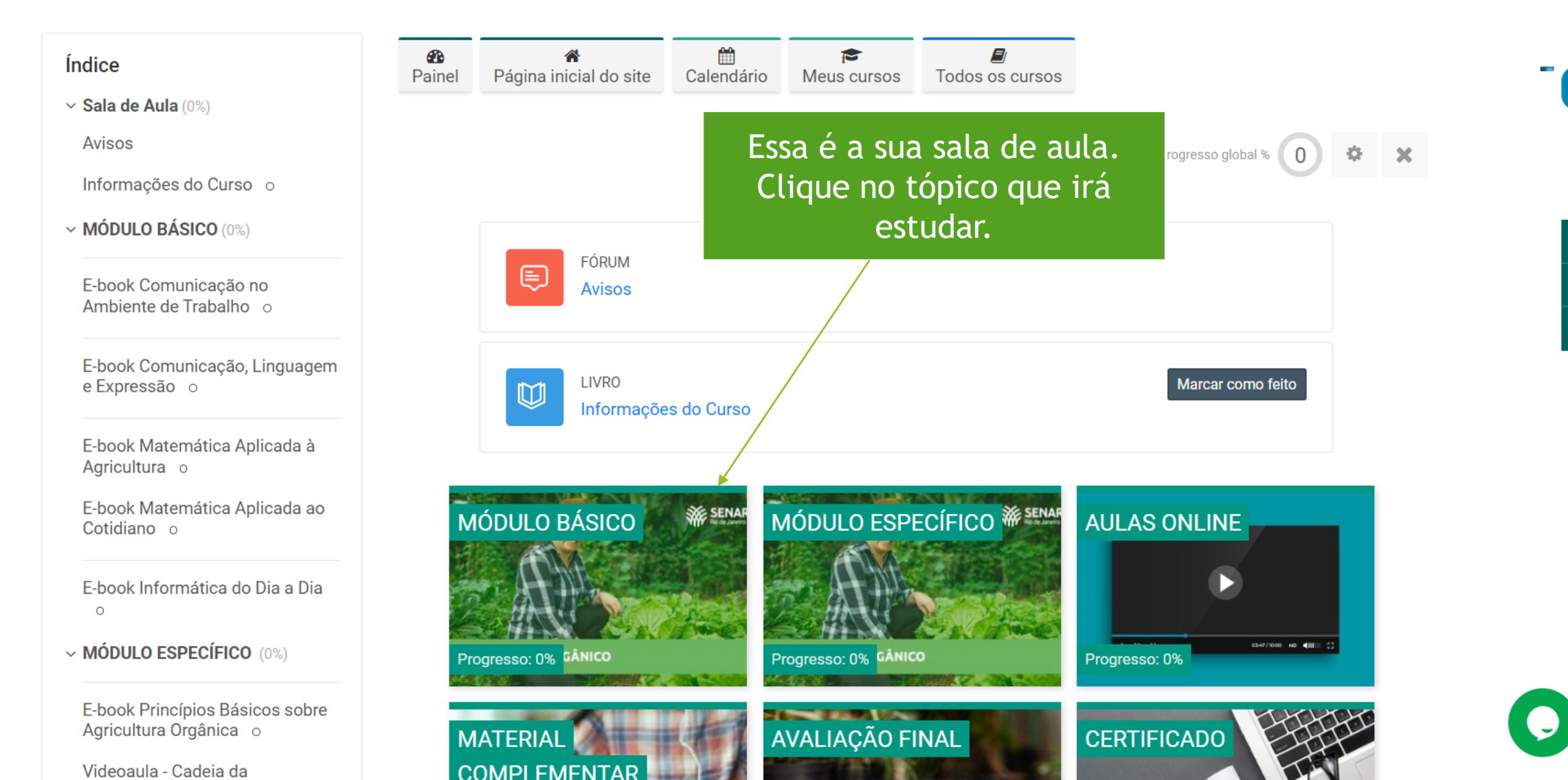

Q

@

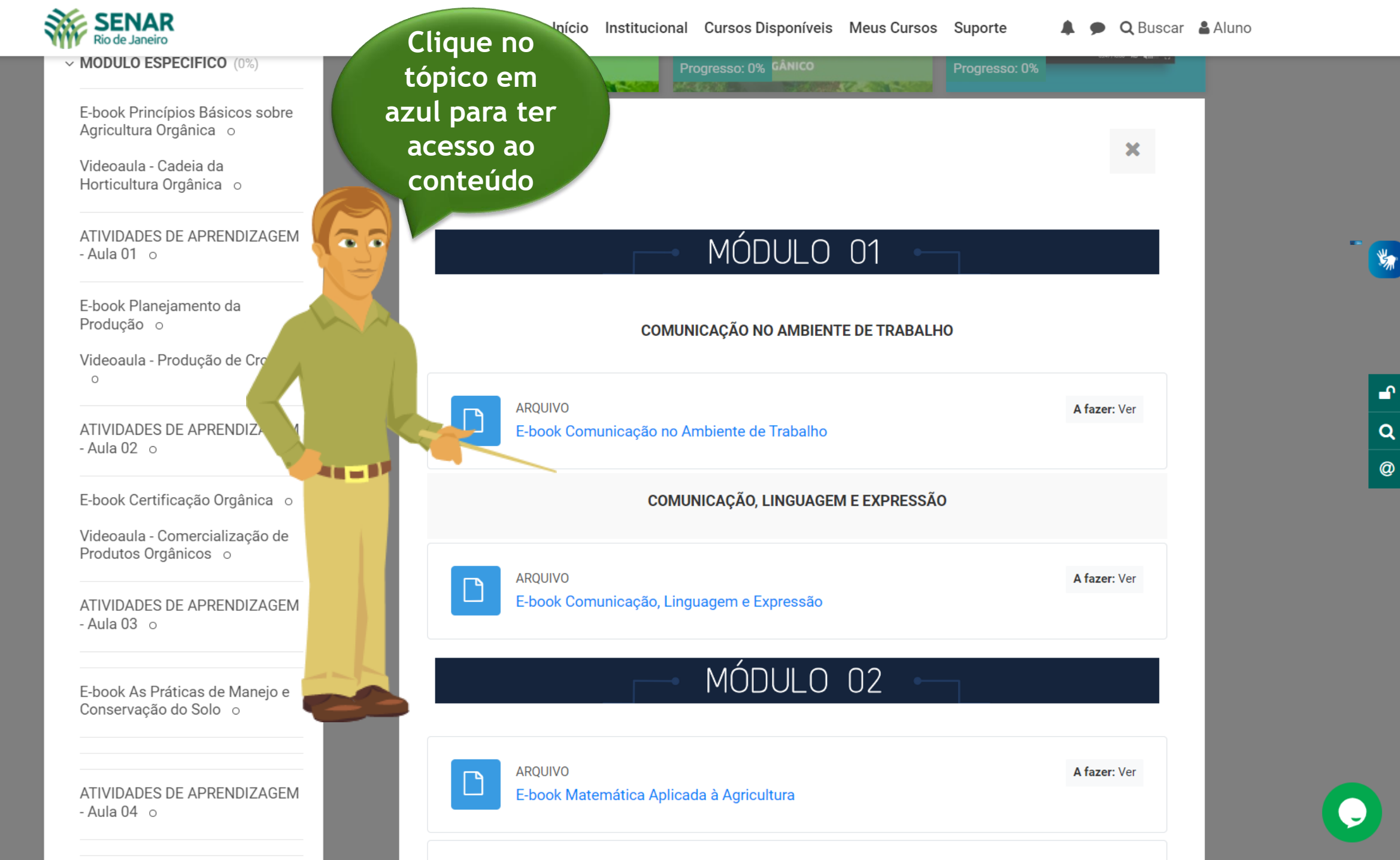

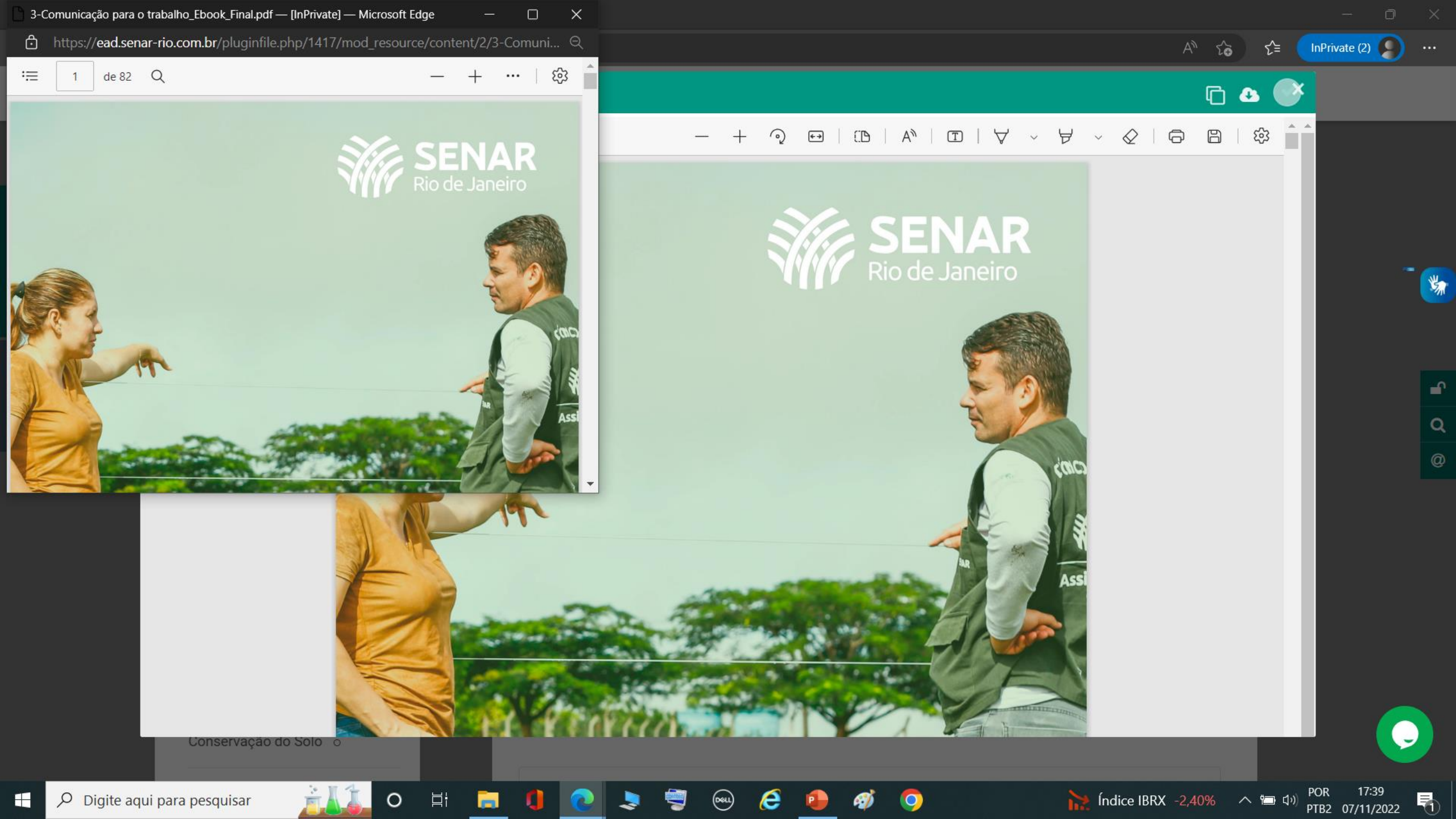

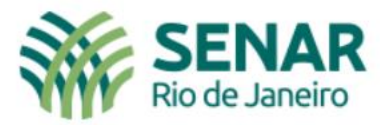

## Bem-vindo(a) ao EaD SENAR RIO

Serviço Nacional de Aprendizagem Rural do Rio de Janeiro

Dúvidas? Acesse o nosso suporte

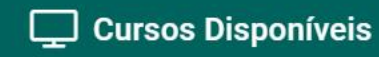

🏠 Área de Login

Dúvidas?

Nosso suporte está disponível de segunda as sexta nos horários abaixo:

De 9:00 às 12:00 e de 14:00 às 17:00

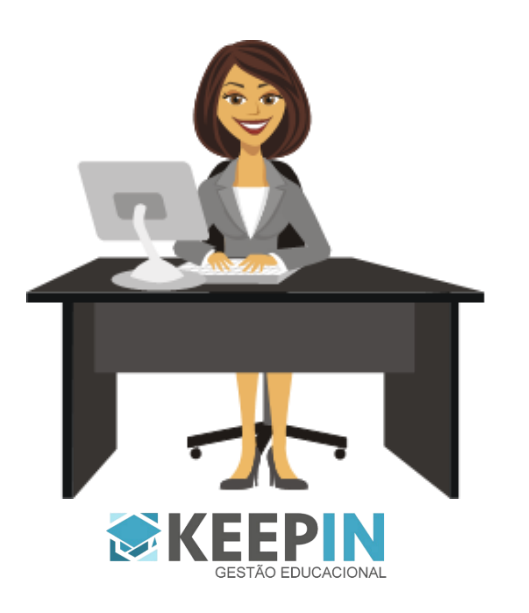